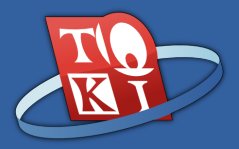

#### Halo Dunia

Tim Olimpiade Komputer Indonesia

#### Pendahuluan

Melalui dokumen ini, kalian akan:

- Mengenal program, pemrograman, dan bahasa pemrograman
- Memahami bagaimana program dieksekusi
- Mengenal kompilator
- Mengenal bahasa C++
- Melakukan instalasi perangkat lunak yang dibutuhkan untuk pemrograman C++

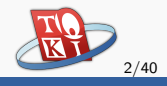

#### Bagian 1

#### Perkenalan Pemrograman

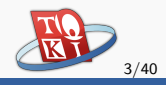

# Apa itu Program?

#### Program

Serangkaian instruksi yang dieksekusi oleh mesin untuk mencapai suatu tujuan tertentu.

- Biasanya, program dapat menerima masukan, memprosesnya, dan menghasilkan suatu keluaran.
- Contoh: program penerjemah bahasa menerima berkas dalam suatu bahasa sebagai masukan, menerjemahkannya, lalu menghasilkan keluaran berupa hasil terjemahan.

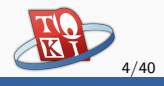

#### Pemrograman dan Bahasa Pemrograman

- Pemrograman adalah aktivitas menulis program.
- Program ditulis dengan bahasa pemrograman, sehingga mesin atau komputer dapat mengerti apa yang yang diinstruksikan.
- Contoh bahasa pemrograman yang populer adalah C, C++, Pascal, Java, dan Python.
- Pada pembelajaran ini, kita akan menggunakan bahasa C++.

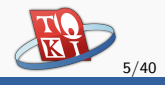

#### Bagaimana Komputer Menjalankan Program?

- Pada masa lalu, komputer diprogram dengan bahasa Assembly.
- Bahasa Assembly mudah dimengerti oleh mesin. Oleh karena itu, Bahasa Assembly termasuk dalam bahasa pemrograman tingkat rendah (dekat dengan mesin).
- Meskipun begitu, membaca dan mengerti alur program Assembly cukup sulit bagi manusia.

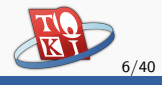

# Bagaimana Komputer Menjalankan Program? (lanj.)

- Pada tahun 1960-an, mulai diciptakan bahasa pemrograman tingkat tinggi.
- Bahasa ini lebih mudah dimengerti manusia karena menggunakan frase bahasa sehari-hari, seperti "jika ... maka ..." dan "lakukan ... hingga tercapai ...".
- Sayangnya, bahasa pemrograman tingkat tinggi tidak bisa dimengerti secara langsung oleh mesin.

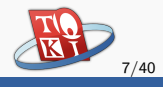

# Bagaimana Komputer Menjalankan Program? (lanj.)

- Perlu ada penerjemahan bahasa pemrograman tingkat tinggi ke tingkat rendah, sehingga mesin dapat mengerti instruksi yang diberikan.
- Penerjemahan ini biasa dilakukan oleh program yang berperan sebagai kompilator, intepreter, atau keduanya. Dalam hal ini kita hanya akan membahas tentang kompilator.

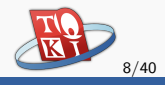

#### Kompilator

- Merupakan program komputer yang dapat menerjemahkan bahasa pemrograman tingkat tinggi ke bahasa mesin.
- Hasil terjemahan ini dapat dimengerti oleh mesin, sehingga dapat dieksekusi oleh komputer denga mudah.
- Aktivitas menerjemahkan ini disebut dengan kompilasi.
- Siklus kerja jika kita menggunakan kompilator adalah: tulis program → kompilasi → eksekusi.

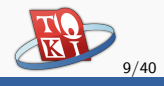

#### Mengapa C++?

- Kompilasi berjalan dengan cepat.
- Memiliki *library* berupa *Standard Template Library* (STL) yang lengkap, sehingga berbagai komponen pemrograman tidak perlu Anda buat ulang.

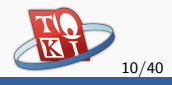

#### Bagian 2

## Petunjuk Mempersiapkan Lingkungan Belajar

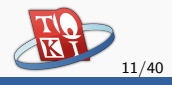

#### Instalasi Dev C++ (Windows)

- Kita akan melakukan instalasi Dev C++, yaitu perangkat lunak gratis untuk memprogram C++.
- Seluruh petunjuk instalasi yang akan diberikan ini akan dilakukan pada sistem operasi Windows 7.
- Proses instalasi berikut akan menghasilkan dua hal muncul pada komputer kalian, yaitu:
  - Kompilator C++ yang bernama g++.
  - IDE (Integrated Development Environment) bawaan dari Dev C++. IDE ini bisa dianggap sebagai sebuah lingkungan tempat kalian memprogram nantinya.

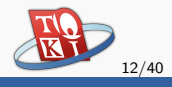

#### Instalasi Dev C++ (Windows)

- Buka browser kalian dan kunjungi https://sourceforge.net/projects/orwelldevcpp.
- Unduh sesuai dengan arsitektur prosesor komputer kalian, misalnya intel dan Windows 32 bit.

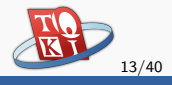

- Berikut ini adalah tampilan dari https://sourceforge.net/projects/orwelldevcpp
- Tekan "Download" untuk mendapatkan Dev C++.

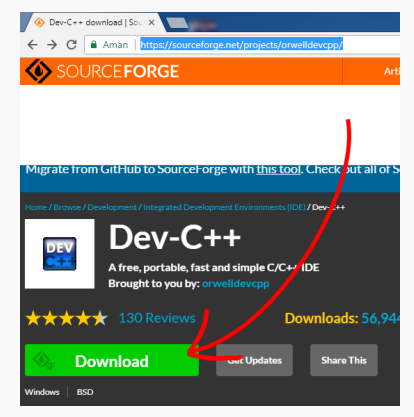

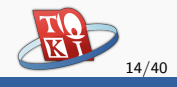

- Setelah selesai mengunduh, jalankan *installer* Dev C++ yang baru saja diunduh.
- Akan muncul tampilan sebagai berikut:

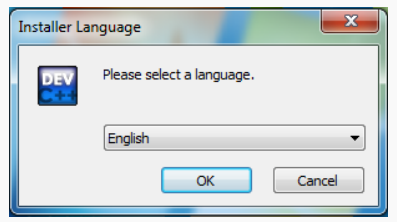

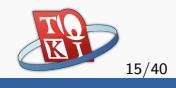

- Baca persetujuan yang ditampilkan.
- Setelah Anda menyetujui, tekan "I Agree".

| E Dev-C++ 5.11                                                                                                    |  |  |
|----------------------------------------------------------------------------------------------------|--|--|
| License Agreement Please review the license terms before installing Dev-C++ 5.11.                                                                                                    |  |  |
| Press Page Down to see the rest of the agreement.                                                                                                    |  |  |
| Bloodshed Dev-C++ is distributed under the GNU General Public License.                                                                                                    |  |  |
| GNU GENERAL PUBLIC LICENSE                                                                                                    |  |  |
| Version 2, June 1991                                                                                                    |  |  |
| Copyright (C) 1989, 1991 Free Software Foundation, Inc.<br>675 Mass Ave, Cambridge, MA 02139, USA<br>Everyone is permitted to copy and distribute verbatim copies<br>of this license document, but changing it is not allowed. |  |  |
| If you accept the terms of the agreement, click I Agree to continue. You must accept the agreement to install $\mbox{Dev-C++}5.11$                                                                                             |  |  |
| Nullsoft Install System v2.46                                                                                                    |  |  |
| I Agree Cancel                                                                                                    |  |  |

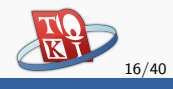

• Selanjutnya, tekan "next" untuk melakukan instalasi.

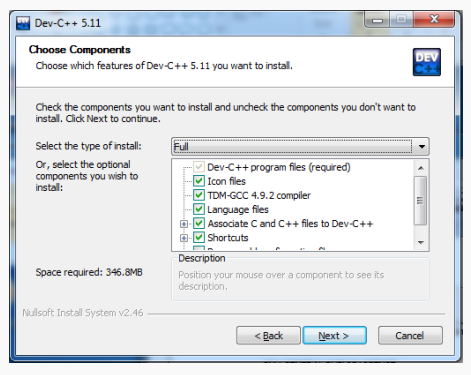

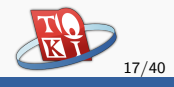

- Atur di mana Anda hendak menyimpan Dev C++.
- Ingat di mana lokasinya, lalu tekan "install".

| 🔛 Dev-C++ 5.11                                                                                                    |
|----------------------------------------------------------------------------------------------------|
| Choose Install Location<br>Choose the folder in which to install Dev-C++ 5.11.                                                                                                |
| Setup will install Dev-C++ 5.11 in the following folder. To install in a different folder, dick<br>Browse and select another folder. Click Install to start the installation. |
| Destination Folder<br>Stiftingtom Files (185)/Dec/Cop                                                                                                    |
| Space required: 346.848<br>Space available: 67.368<br>Nullsoft Install System v2.46                                                                                           |
| < Back Install Cancel                                                                                                    |

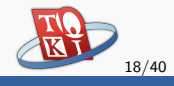

• Tunggu sampai proses instalasi selesai.

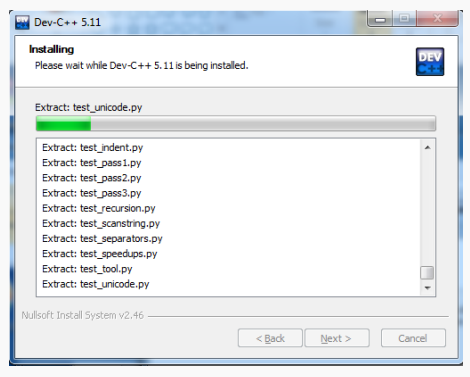

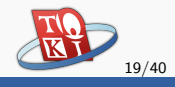

• Jika sudah selesai, pilih next dan finish.

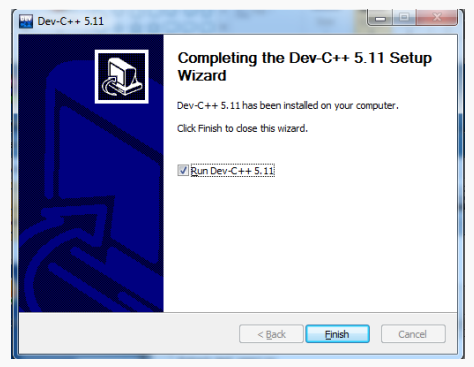

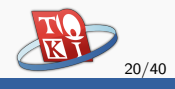

- Jika kalian menjalankan program Dev C++, akan muncul jendela untuk pengaturan.
- Setelah selesai mengatur, muncul tampilan berikut:

| Bev-C++ 5.11                                                   | - • • ×   |
|----------------------------------------------------------------|-----------|
| File Edit Search View Project Execute Tools AStyle Window Help |           |
|                                                                | три-ссс « |
| (globals)                                                      |           |
| Project Classes Debug                                          |           |
|                                                                |           |
| 📅 Compiler 🦉 Resources 📶 Compile Log 🔗 Debug 🖾 Find Results    |           |
|                                                                |           |

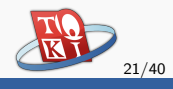

#### Lingkungan Pemrograman

- Sejauh ini, memprogram dengan Dev C++ sudah bisa dilakukan.
- Untuk membiasakan diri di lingkungan memprogram yang asing, kami memperkenalkan penggunaan *text editor* yang cukup populer, yaitu Notepad++.
- Kalian akan menulis kode di Notepad++, lalu melakukan kompilasi dan eksekusi program di *command line*.

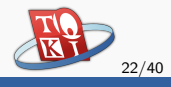

#### Perkenalan Notepad++

- Notepad++ merupakan perangkat lunak pengolah teks gratis yang berjalan di sistem operasi Windows.
- Sesuai dengan namanya, kalian bisa menganggap bahwa Notepad++ merupakan versi "plus-plus" dari Notepad, yang mana membuatnya lebih canggih dari Notepad.
- Kalian dapat menggunakan Notepad++ untuk berbagai keperluan, seperti menulis program dalam bahasa C, C++, atau Pascal.

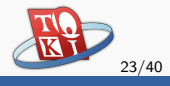

# Instalasi Notepad++ (Windows)

 Buka kembali browser kalian, dan kunjungi http://notepad-plus-plus.org/download/v6.7.html

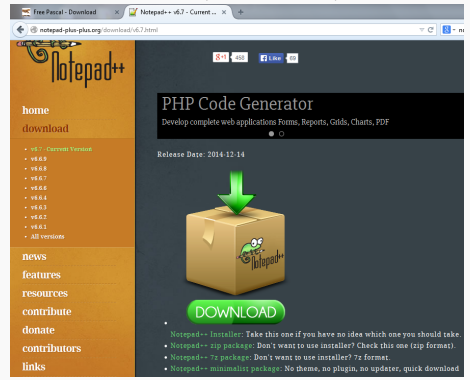

• Unduh *installer* Notepad++ dengan memilih *Notepad++ Installer* di bagian bawah tombol *download*.

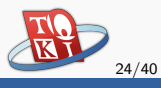

# Instalasi Notepad++ (Windows) (lanj.)

- Jalankan *installer* Notepad++ yang baru kalian unduh.
- Akan muncul tampilan sebagai berikut:

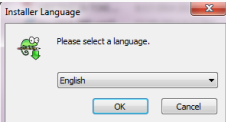

• Pilih *ok*, lalu *next* sampai muncul tampilan berikut:

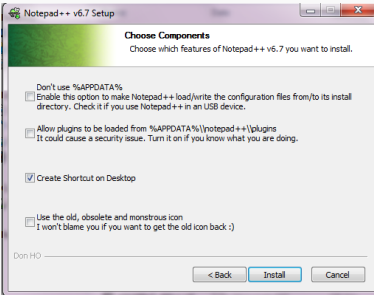

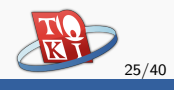

# Instalasi Notepad++ (Windows) (lanj.)

- Pilih install, dan tunggu sampai proses instalasi selesai.
- Setelah muncul tampilan berikut, pilih finish.

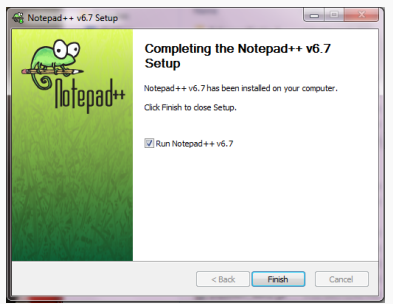

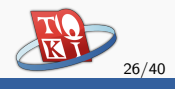

#### Menulis Program C++ Sederhana

 Ketikkan program berikut pada Notepad++, lalu simpan dengan nama halo.cpp di suatu direktori, misalnya di Documents.

#include <cstdio>

```
int main() {
    printf("halo dunia\n");
}
```

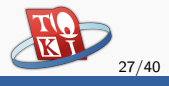

#### Catatan Tentang Penamaan Berkas

- Disarankan untuk memberi nama berkas program tanpa menggunakan spasi.
- Apabila nama berkas terdiri dari beberapa kata, gunakan pemisah berupa '\_' atau '-'.
- Contoh: "program-pertama.cpp", "if\_else.cpp", "sort\_versi\_2.cpp".

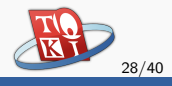

#### Kompilasi Program C++

 Buka cmd, yang bisa dilakukan dengan cara menekan tombol winkey+r, lalu isikan "cmd" pada kotak dialog yang muncul, dan tekan enter.

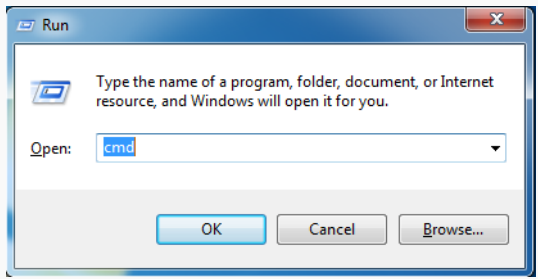

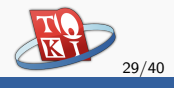

 Pergi ke direktori tempat halo.cpp disimpan, gunakan perintah "cd .." untuk mundur ke direktori *parent* dan "cd <nama folder>" untuk maju ke direktori <nama folder>.

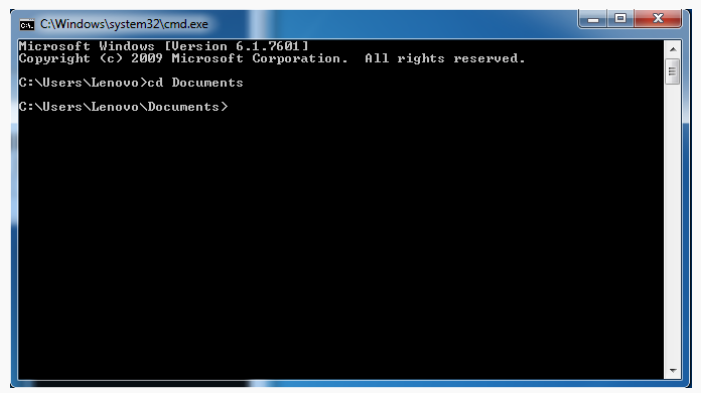

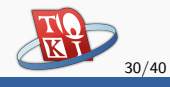

- Ketikkan perintah g++ -o prog halo.cpp.
- Perhatikan bahwa mungkin akan muncul pesan kesalahan seperti berikut ini:

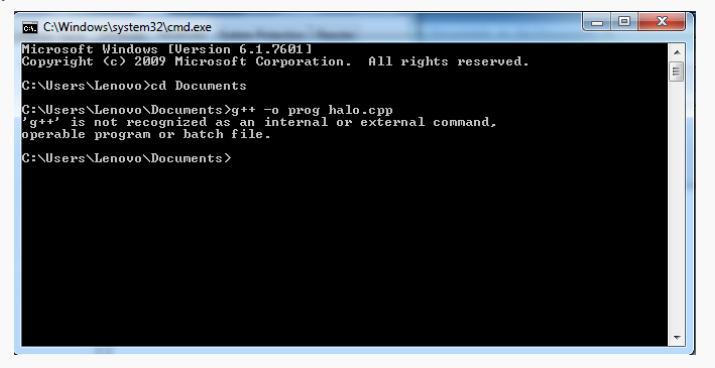

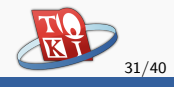

• Berikut pesan kesalahan yang diberikan:

g'++ is not recognized as an internal or external command, operable program or batch file.

• Jika ini terjadi, artinya perlu pengaturan *path* g++ pada *environment variable* terlebih dahulu.

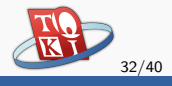

#### Pengaturan environment variable

• Klik kanan pada "my computer", lalu pilih *properties*. Akan muncul tampilan sebagai berikut:

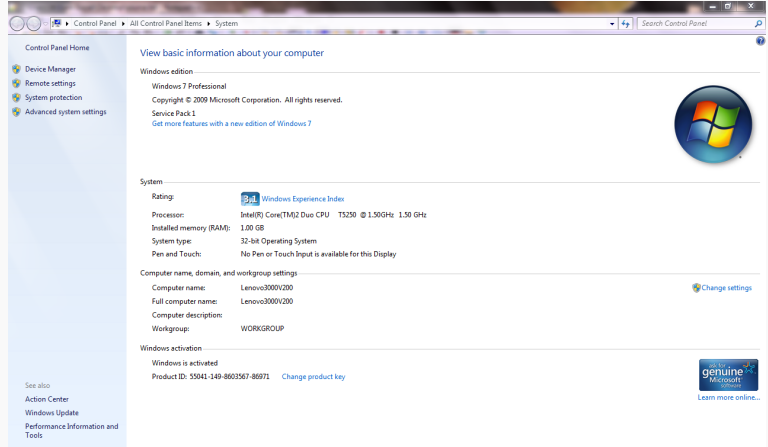

• Pilih advanced system settings di bagian kiri.

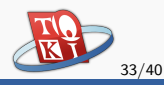

• Pilih tab advance, lalu tekan tombol environment variable.

| System Properties                                                      | 23   |
|------------------------------------------------------------------------|------|
| Computer Name Hardware Advanced System Protection Remote               |      |
| You must be logged on as an Administrator to make most of these change | ges. |
| Performance                                                            |      |
| visual effects, processor scheduling, memory usage, and virtual memor  | У    |
| Settings                                                               |      |
| User Profiles                                                          |      |
| Desktop settings related to your logon                                 |      |
| Settings                                                               |      |
| Startup and Recovery                                                   |      |
| System startup, system failure, and debugging information              |      |
| Settings                                                               |      |
| Environment Variable                                                   | s    |
| OK Cancel A                                                            | pply |

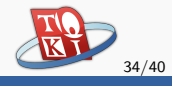

• Kemudian akan muncul tampilan sebagai berikut:

| Variable                                                            | Value                                                                                                    |
|---------------------------------------------------------------------|----------------------------------------------------------------------------------------------------|
| HAXEPATH                                                            | C:\Motion-Twin\haxe\                                                                                                    |
| NEKO_INSTPATH                                                       | C: \Motion-Twin\neko                                                                                                    |
| PATH                                                                | C:\Dev-Cpp\bin;C:\Program Files\Java\j                                                                                                    |
| PT5HOME                                                             | C:\Program Files\Cisco Packet Tracer 5                                                                                                    |
|                                                                     |                                                                                                    |
|                                                                     | New Edit Delete                                                                                                    |
| ystem variables                                                     | New Edit Delete                                                                                                    |
| ystem variables<br>Variable                                         | Value                                                                                                    |
| vstem variables<br>Variable<br>OS                                   | Value                                                                                                    |
| ystem variables<br>Variable<br>OS<br>Path                           | Value Windows_NT C:\Windows\system32;C:\Windows;C:\                                                                                                    |
| ystem variables<br>Variable<br>OS<br>Path<br>PATHEXT                | New         Edit         Delete           Value         Windows_INT         C:\Windows_system32;C:\Windows;C:\         C:\Windows_System32;C:\Windows;C:\           CCMY,EXE;,BAT;.CMD;.VBS;.VBE;.JS;         CM         CM |
| vstem variables<br>Variable<br>OS<br>Path<br>PATHEXT<br>PROCESSOR_A | New         Edit         Delete           Value         Windows_INT         C:\Windows\system32;C:\Windows;C:\           CCW1;EXE;BAT;.CMD1;VB5;VBE;J3;         x86                                                                                                    |
| vstem variables<br>Variable<br>OS<br>Path                           | Value Value Vindows_NT C:\Windows\system32;C:\Windows;C:\                                                                                                    |

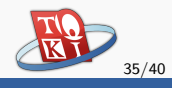

- Pada bagian *system variables*, pilih *Path* lalu tekan tombol *edit*. Jika kalian tidak bisa menemukannya, maka tekan tombol *new*.
- Isikan direktori tempat Dev C++ yang sebelumnya diatur, ditambah dengan "\MinGW64\bin" pada bagian akhir.

| Edit System Variable | <b>X</b>                                |
|----------------------|-----------------------------------------|
| Variable name:       | Path                                    |
| Variable value:      | Program Files (x86)\Dev-Cpp\MinGW64\bin |
|                      | OK Cancel                               |

• Tekan ok hingga seluruh kotak dialog tertutup.

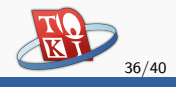

- Tutup cmd yang telah terbuka, lalu buka kembali.
- Pergi ke direktori tempat halo.cpp disimpan dan ketikkan g++ -o prog halo.cpp.
- Pastikan tidak ada lagi pesan kesalahan yang muncul:

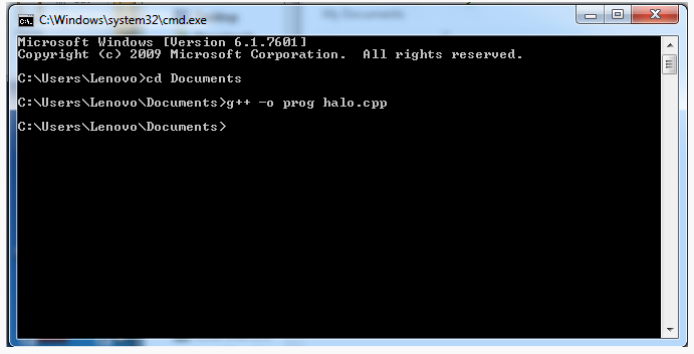

• Selamat! Kompilasi berhasil dilaksanakan!

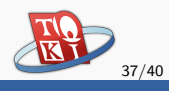

- Ketikkan "prog" pada cmd, yang artinya menjalankan berkas "prog" yang merupakan hasil kompilasi program "helo.cpp".
- Pastikan tulisan "halo dunia" tercetak di cmd:

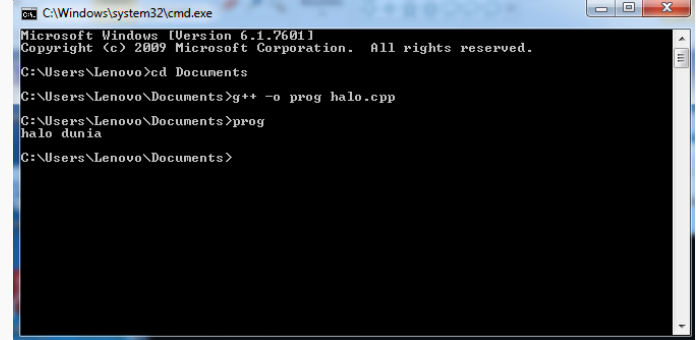

• Selamat! Kalian berhasil menulis dan menjalankan program  $C{+}{+}{!}$ 

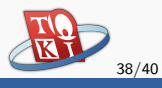

#### Penjelasan Cara Kompilasi

- Perintah yang digunakan untuk kompilasi adalah: g++ -o <nama\_berkas> <nama\_program>
- <nama\_berkas> diisi dengan nama berkas hasil kompilasi yang Anda inginkan.
- <nama\_program> diisi dengan nama berkas C++ yang hendak Anda kompilasi.

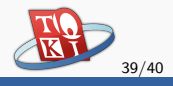

#### Selanjutnya...

- Perkenalan variabel dan tipe data.
- Pemrograman C++ sederhana.

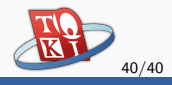